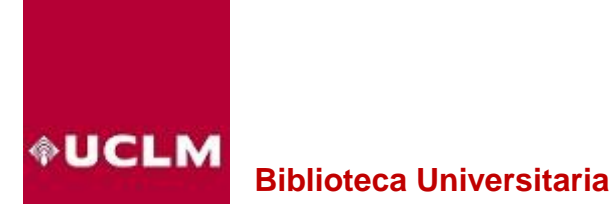

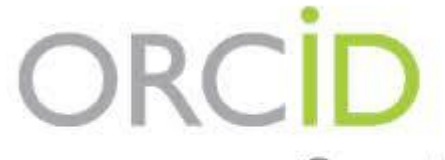

Connecting Research and Researchers

# Perfiles de autor ORCID en la UCLM

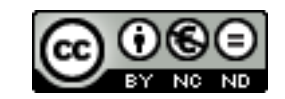

Actualizado mayo de 2025

# Índice

### Mi registro ORCID

- ✓ Datos biográficos
- ✓ Datos sobre formación
- ✓ Datos sobre trabajo
- ✓ Publicaciones
  - De forma automática
  - De forma manual
- ✓ Identificadores en el portal de investigación de la UCLM

 Este es el enlace para iniciar el registro: <u>https://orcid.org/register</u> (sólo para aquellos que no tengan el ORCID creado previamente)

|   | D |
|---|---|
| 9 |   |

#### Cree su ORCID iD

Paso 1 de 5: Nombre y correos electrónicos

DE ORCID<u>términos de uso de ORCID</u> solo puede registrar un ORCID iD para usted. ¿Ya tiene un ORCID iD? <u>Iniciar sesión</u>

#### Sus nombres

#### Nombre(s)

El nombre que usa normalmente

Apellido(s) (Opcional)

Sus apellidos

#### Sus direcciones de correo electrónico

Correo electrónico principal

La dirección de correo electrónico que más usa

Confirmar el correo electrónico primario

Correo electrónico adicional (Opcional)

Añada un correo electrónico adicional

Siguiente paso

# Mi registro ORCID

 ¿cómo completar mi registro ORCID? Vincular el acceso UCLM a ORCID <u>https://orcid.org</u>

| ORCID                                                      | PARA<br>INVESTIGADORES                                                                                                    | PARA<br>ORGANIZACIONES                                                    | QUIENES<br>SOMOS                                         | AYUDA                                        | INICIAR<br>SESIÓN                                                                               |
|------------------------------------------------------------|----------------------------------------------------------------------------------------------------|---------------------------------------------------------------------------|----------------------------------------------------------|----------------------------------------------|-------------------------------------------------------------------------------------------------|
| Conectando a los<br>investigadores con la<br>investigación | INICIAR<br>SESION<br>REGÍSTRESE PARA O                                                                                                    | BTENER UNA ORCID ID                                                       | MÁS INFORMACIÓN                                          | 1                                            |                                                                                                 |
|                                                            |                                                                                                    |                                                                           |                                                          | 6.79                                         | 92.120 ORCID iDs y contando. Ver                                                                |
|                                                            | Vincular su UCL<br>su registro ORC                                                                                                    | .M - Univers<br>ID                                                        | ity of Cas                                               | tilla La                                     | Mancha cuenta                                                                                   |
|                                                            | Ha iniciado sesión en                                                                                                    | UCLM - University                                                         | y of Castilla La                                         | Mancha d                                     | como@ucli                                                                                       |
|                                                            | Para finalizar la vinculaciór<br>su cuenta de ORCID a cont                                                                                                    | n de esta UCLM - Univ<br>inuación.                                        | versity of Castilla                                      | La Mancha                                    | cuenta a ORCID, inicie sesiór                                                                   |
|                                                            |                                                                                                    |                                                                           |                                                          |                                              |                                                                                                 |
|                                                            | Solo necesitará completar<br>ORCID con su UCLM - Univ<br>conocimientos                                                                                                    | este paso una vez. De<br>ersity of Castilla La M                          | espués de vincul<br>lancha cuenta. ¿                     | ar su cuenta<br>Fiene pregur                 | , podrá acceder a su registro<br>ntas? Visite nuestra base de                                   |
|                                                            | Solo necesitará completar<br>ORCID con su UCLM - Univ<br>conocimientos<br>Sí, vincular esta cuenta   1                                                                                                    | este paso una vez. D<br>ersity of Castilla La M<br>Regístrese para obte   | espués de vincul<br>lancha cuenta. ¿<br>ner una ORCID il | ar su cuenta<br>Fiene pregur<br>D   Regresa  | , podrá acceder a su registro<br>ntas? Visite nuestra base de<br>ar al inicio de sesión de ORCI |
|                                                            | Solo necesitará completar<br>ORCID con su UCLM - Univ<br>conocimientos<br>Sí, vincular esta cuenta   I<br>Correo electrónico o ORCID iD                                                                                                  | este paso una vez. De<br>ersity of Castilla La N<br>Regístrese para obte  | espués de vincul<br>lancha cuenta. ¿<br>ner una ORCID il | ar su cuenta<br>Fiene pregur<br>D   Regresa  | , podrá acceder a su registro<br>ntas? Visite nuestra base de<br>ar al inicio de sesión de ORCI |
|                                                            | Solo necesitará completar<br>ORCID con su UCLM - Univ<br>conocimientos<br>Sí, vincular esta cuenta   1<br>Correo electrónico o ORCID iD<br>Correo electrónico o ORCID iD                                                                 | este paso una vez. Do<br>ersity of Castilla La M<br>Regístrese para obten | espués de vincul<br>lancha cuenta. ¿<br>ner una ORCID il | ar su cuenta<br>Fiene pregur<br>D   Regresa  | , podrá acceder a su registro<br>ntas? Visite nuestra base de<br>n al inicio de sesión de ORCI  |
|                                                            | Solo necesitará completar<br>ORCID con su UCLM - Univ<br>conocimientos<br>Sí, vincular esta cuenta   I<br>Correo electrónico o ORCID iD<br>Correo electrónico o ORCID iD<br>Contraseña de ORCID                                          | este paso una vez. De<br>ersity of Castilla La N<br>Regístrese para obte  | espués de vincul<br>lancha cuenta. ¿<br>ner una ORCID il | ar su cuenta<br>l'iene pregur<br>D   Regresa | , podrá acceder a su registro<br>ntas? Visite nuestra base de<br>ar al inicio de sesión de ORCI |
|                                                            | Solo necesitará completar<br>ORCID con su UCLM - Univ<br>conocimientos<br>Sí, vincular esta cuenta   I<br>Correo electrónico o ORCID iD<br>Correo electrónico o ORCID iD<br>Contraseña de ORCID<br>Contraseña de ORCID                   | este paso una vez. De<br>ersity of Castilla La M<br>Regístrese para obte  | espués de vincul<br>lancha cuenta. ¿<br>ner una ORCID il | ar su cuenta<br>Fiene pregur<br>D   Regresa  | , podrá acceder a su registro<br>ntas? Visite nuestra base de<br>n al inicio de sesión de ORCI  |
|                                                            | Solo necesitará completar<br>ORCID con su UCLM - Univ<br>conocimientos<br>Sí, vincular esta cuenta   1<br>Correo electrónico o ORCID iD<br>Correo electrónico o ORCID iD<br>Contraseña de ORCID<br>Contraseña de ORCID<br>Iniciar sesión | este paso una vez. D<br>ersity of Castilla La M<br>Regístrese para obte   | espués de vincul<br>lancha cuenta. ¿<br>ner una ORCID il | ar su cuenta<br>Fiene pregur<br>D   Regresa  | , podrá acceder a su registro<br>ntas? Visite nuestra base de<br>ar al inicio de sesión de ORCI |

## Configuración

### Elegimos el idioma

| ORCID<br>Conectando a los investigadores d | on la investigación                              | INICIAR SESIÓN/REGISTRARSE Español<br>التربيه<br>Registro ب Buscar čeština |
|--------------------------------------------|--------------------------------------------------|----------------------------------------------------------------------------|
| PARA INVESTIGADORES                        | PARA ORGANIZACIONES QUIÉNES SOMOS AYUDA          | English<br>Español                                                         |
|                                            |                                                  | Français                                                                   |
|                                            |                                                  | Italiano                                                                   |
|                                            |                                                  | 7.302.823 ORCID iDs y con 日本語                                              |
|                                            |                                                  | 한국어                                                                        |
|                                            | Iniciar sesión u Regístrese ahora                | Português                                                                  |
|                                            |                                                  | Русский                                                                    |
|                                            | Cuenta personal <u></u> Cuenta instituciona      | 简体中文                                                                       |
|                                            | Inicie sesión con su cuenta ORCID                | 繁體中文                                                                       |
|                                            | Correo electrónico o ORCID iD                    |                                                                            |
|                                            | Correo electrónico o ORCID iD                    |                                                                            |
|                                            | Contraseña de ORCID                              |                                                                            |
|                                            | Contraseña de ORCID                              |                                                                            |
|                                            | Iniciar sesión                                   |                                                                            |
|                                            | ¿Olvidó la contraseña? Restablecer aquí          |                                                                            |
|                                            | Inicie sesión con una cuenta de redes sociales 🥹 |                                                                            |
|                                            | G Sign in with Google                            |                                                                            |
|                                            |                                                  |                                                                            |
|                                            |                                                  |                                                                            |
|                                            |                                                  | ⑦ Ayuda                                                                    |

### Iniciar sesión

#### Seleccionamos la opción Cuenta institucional / UCLM para acceder directamente a nuestro perfil

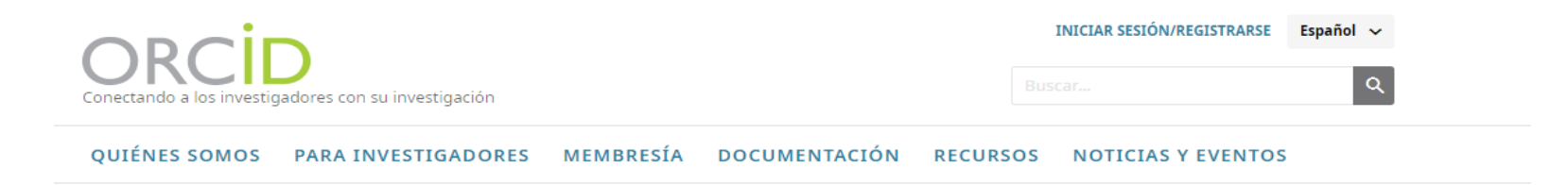

| Puede iniciar sesión en el registro ORCID us<br>institucionales que ya tiene, como una de su<br>tiene un ORCID iD, se le pedirá que cree uno<br><b>distintos modos de iniciar sesión en ORCI</b> | ando las cuentas<br>I universidad. Si aún no<br>I <b>Sepa más acerca de los</b><br>D. |
|----------------------------------------------------------------------------------------------------|---------------------------------------------------------------------------------------|
| Usar la selección sugerida                                                                                                    |                                                                                       |
| UCLM     Universided de     Castilis-La Mancha                                                                                                    |                                                                                       |
| Universidad de Castilla-La Mancha                                                                                                    |                                                                                       |
| O introduzca el nombre de su organización                                                                                                    |                                                                                       |
| Nombre de la organización                                                                                                    | ×                                                                                     |
|                                                                                                    |                                                                                       |

### Iniciar sesión

Nos identificamos con nuestra cuenta institucional

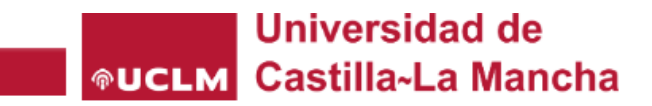

Español | English

#### Identificación de usuario

Solicitada por Intranet (Producción)

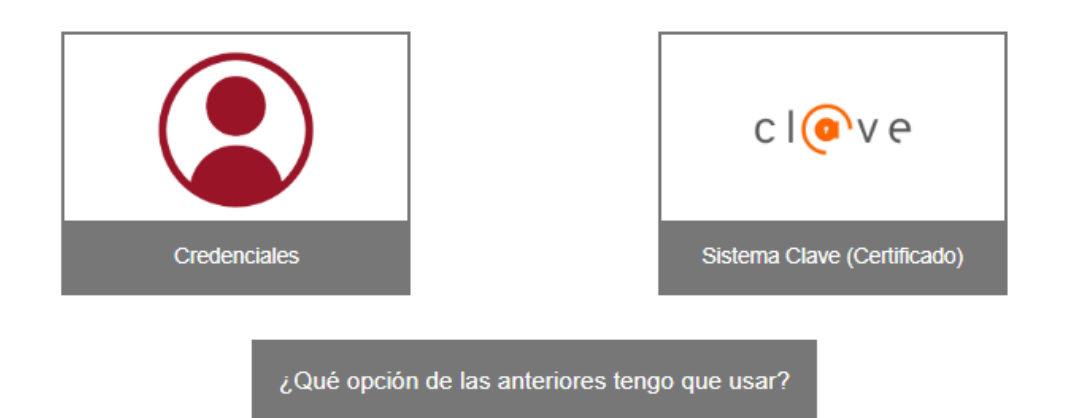

Una vez que se haya autenticado no será necesario identificarse de nuevo para acceder a otros recursos. Para desconectarse, recomendamos que cierre su navegador (cerrando todas las ventanas).

• Un registro ORCID está formado por:

|                                                                                 |                                                                                    | 🖪 Julio Arévalo Molina 🗸                               | Español 🗸          |                      |
|---------------------------------------------------------------------------------|------------------------------------------------------------------------------------|--------------------------------------------------------|--------------------|----------------------|
| Conectando a los investigadore                                                  | is con su investigación                                                            |                                                        | ٩                  |                      |
| https://orcid.org/                                                              |                                                                                    | 8                                                      | Versión imprimible |                      |
| 0000-0002-8858-98<br>Vista previa del registro públic                           | Nombres                                                                            |                                                        | -                  |                      |
|                                                                                 | Julio Arévalo Molina<br>También coocido como                                       |                                                        |                    |                      |
| correos electrónicos                                                            |                                                                                    |                                                        | • • •              |                      |
| ulio.Arevalo@hotmail.es                                                         | Biografía<br>bullo Arévalo Molina es el actual director técnico de la Biblioteca l | Universitaria de la Universidad de Castilla-La Mancha. | -                  | Datos biográficos    |
| nlaces a sitios web y redes<br>ociales                                          |                                                                                    |                                                        | Expandic todo      |                      |
| iblioteca UCLM                                                                  | Actividades                                                                        |                                                        |                    |                      |
| alabras clave                                                                   | /                                                                                  |                                                        |                    |                      |
| ibrary science<br>Bibliotecas                                                   | Educación y titulaciones (1)                                                       | ⊕ Agregar                                              | 🚍 Ordenar          |                      |
|                                                                                 |                                                                                    |                                                        |                    |                      |
|                                                                                 |                                                                                    | C Agregar -                                            |                    |                      |
| Jniversidad de Castill                                                          | a-La Mancha: Campus de Ciudad Real, Castilla-La                                    | a Mancha, ES 😃 💣                                       | <b>()</b>          |                      |
| 997-06-17 hasta la fecha<br>impleo                                              | Director técnico (Biblioteca Universitaria)                                        | <u>Mostrar men</u>                                     | os detalles        |                      |
| <b>dentificadores de orga</b> i<br>INGGOLD: 16733<br>Iniversidad de Castilla-La | <b>nizacións</b><br>a Mancha: Ciudad Real, Castilla-La Mancha, ES                  |                                                        |                    |                      |
| tros identificadores de                                                         | organizaciones proporcionados por RINGGOLD                                         |                                                        |                    | Datos laborales      |
| FR: http://dx.doi.org/10                                                        | 13039/501100007480 🧿                                                               |                                                        |                    | (actuales e históric |
|                                                                                 |                                                                                    |                                                        |                    |                      |
| <b>ñadido</b><br>016-10-31                                                      |                                                                                    |                                                        |                    |                      |
| <b>Nñadido</b><br>:016-10-31<br><b>1odificado por última v</b><br>022-07-12     | ez                                                                                 |                                                        |                    |                      |

### • Un registro ORCID está formado por:

| <ul> <li>Educación y titulaciones (1)</li> </ul>                                                                                                    | 🕀 Agregar \Xi Ordenar              |                            |
|----------------------------------------------------------------------------------------------------|------------------------------------|----------------------------|
| Universidad de Castilla-La Manchaː Campus de Ciudad Real, Castilla-La Mancha, ES                                                                                                    | 👥 of 🖻 🖊                           |                            |
| 1987 hasta 1993   Licenciado en Historia<br>Educación                                                                                                    | <u>Mostrar más detalles</u>        | Datos sobre formación      |
| Fuente: Julio Arévalo Molina                                                                                                    | Ō                                  |                            |
| <ul> <li>Posiciones invitadas y distinciones (0)</li> </ul>                                                                                                    | 🕀 Agregar 🚍 Ordenar                |                            |
| ñada información sobre los puestos de invitado que ha ocupado y los premios que ha recibido como i<br>Obtenga más información sobre cómo añadir puestos de invitado o distinciones a su registro ORCID | reconocimiento a sus logros.       |                            |
| <ul> <li>Membresía y servicio (0)</li> </ul>                                                                                                    | 🕀 Agregar 🖃 Ordenar                |                            |
| íñada información de afiliaciones a sociedades o asociaciones y donaciones de tiempo u otros recurso<br>Obtenga más información sobre cómo añadir una afiliación o servicio a su registro ORCID        | s al servicio de una organización. | Distinciones, financiación |
| ✓ Financiación (0)                                                                                                    | 🕀 Agregar 🚍 Ordenar                |                            |
| ñada concesiones, premios y otros fondos que haya recibido para respaldar su trabajo.<br>Obtenga más información sobre cómo añadir información de financiación a su registro ORCID                     |                                    |                            |

### • Un registro ORCID está formado por:

| ✓ Obras (3)                                                                                                    | 🕀 Agregar 🚍 Ordenar         |               |
|----------------------------------------------------------------------------------------------------|-----------------------------|---------------|
| Seleccionar todo (3) Elementos seleccionados actualmente (0)                                                                                 | •                           |               |
| Las colecciones de revistas en la BUCLM                                                                                                    | 💀 of 🔒 🖊                    |               |
| La Biblioteca de la Universidad de Castilla-La Mancha: 25 años<br>2010   Capítulo de libro<br><i>Parte de</i> ISBN: <u>978-84-8427-757-6</u> | <u>Mostrar más detalles</u> |               |
| Fuente: Julio Arévalo Molina                                                                                                    | Ō                           |               |
| Servicios bibliotecarios en las bibliotecas digitales                                                                                        | 😃 of 🔒 🖊                    |               |
| Los nuevos retos en los servicios bibliotecarios<br>2003   Capítulo de libro<br><i>Parte de</i> ISBN: <u>84-920914-7-9</u> 🤊                 | <u>Mostrar más detalles</u> | Publicaciones |
| Fuente: Julio Arévalo Molina                                                                                                    | Ō                           |               |
| 🗌 El fondo de discos de pizarra de la Biblioteca General de Ciudad Real                                                                      | 👥 of 🖻 🖉                    |               |
| La música en la radio<br>2000   Capítulo de libro<br><i>Parte d</i> e ISBN: <u>84-8427-046-7</u> ⑦                                           | <u>Mostrar más detalles</u> |               |
| Fuente: Julio Arévalo Molina                                                                                                    | Ō                           |               |

• Las publicaciones se pueden exportar, combinar, ocultar y eliminar:

| ✓ Obras (3)                                                                                                    | Ð                            | ) Agregar \Xi Ordenar       |               |
|----------------------------------------------------------------------------------------------------|------------------------------|-----------------------------|---------------|
| Seleccionar todo (3) Elementos seleccionados actualmente (0)                                                                   | Acciones 🗸                   |                             |               |
| 🗌 Las colecciones de revistas en la BUCLM                                                                                      | ↑ Combinar obras             | 00 0 10 /                   |               |
| La Biblioteca de la Universidad de Castilla-La Mancha: 25 años<br>2010 L Capítulo de libro                                     | Exportar obras (0)           | Mostrar más detalles        |               |
| Parte de ISBN: <u>978-84-8427-757-6</u>                                                                                        | Exportar todas las obras (3) |                             |               |
| Fuente: Julio Arévalo Molina                                                                                                   | Establecer visibilidad       | Ō                           |               |
| Servicios bibliotecarios en las bibliotecas digitales                                                                          | Eliminar trabajos            | u o 🖻 /                     | Publicaciones |
| Los nuevos retos en los servicios bibliotecarios<br>2003   Capítulo de libro<br><i>Parte de</i> ISBN: <u>84-920914-7-9</u> (2) |                              | <u>Mostrar más detalles</u> |               |
| Fuente: Julio Arévalo Molina                                                                                                   |                              | Ō                           |               |

## Privacidad

Podemos configurar el nivel de privacidad de nuestros registros

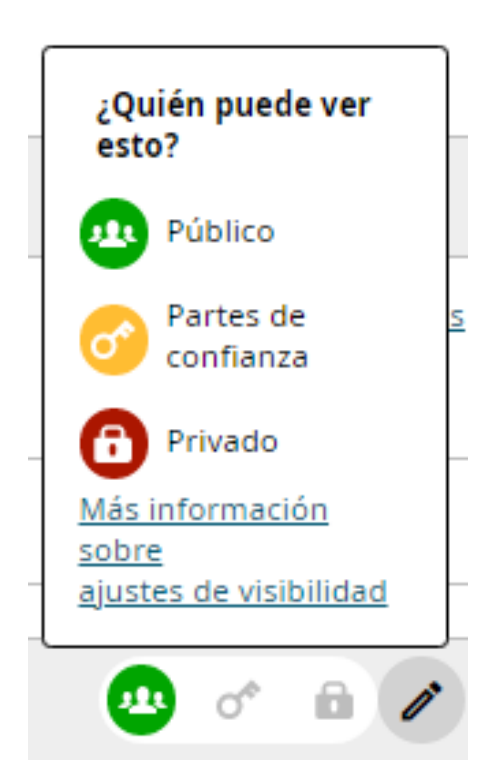

### Palabras clave

 También podemos añadir las palabras clave que definen nuestra línea de investigación:

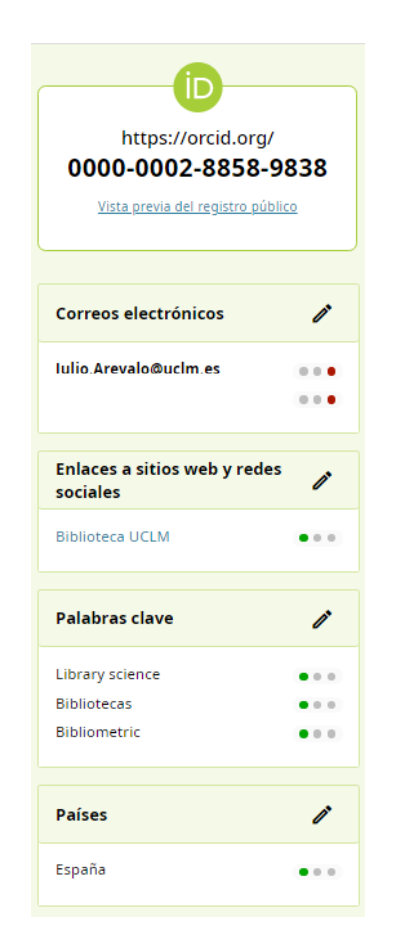

### Palabras clave

### • Podemos añadir, modificar, eliminar las palabras clave:

#### Palabras clave × Las palabras clave son palabras o frases que describen sus actividades de investigación. Agregar palabras clave puede ayudar a otras personas a encontrarle cuando busquen en el registro de ORCID. Mis palabras clave . . **91** o\* 0 n ... Library science ... Fuente: Julio Arévalo Molina, Creado: 2019-07-15 . . O<sup>¢</sup> n **6**10 ... Bibliotecas 6 ... Fuente: Julio Arévalo Molina, Creado: 2019-07-15 ... O m . Π ... Bibliometric ... Fuente: Julio Arévalo Molina, Creado: 2019-07-15

Agregar otra palabra clave

Guardar cambios Cancelar

## **Otros identificadores**

• Páginas webs personales, identificadores en otras bases de datos, redes sociales, etc.

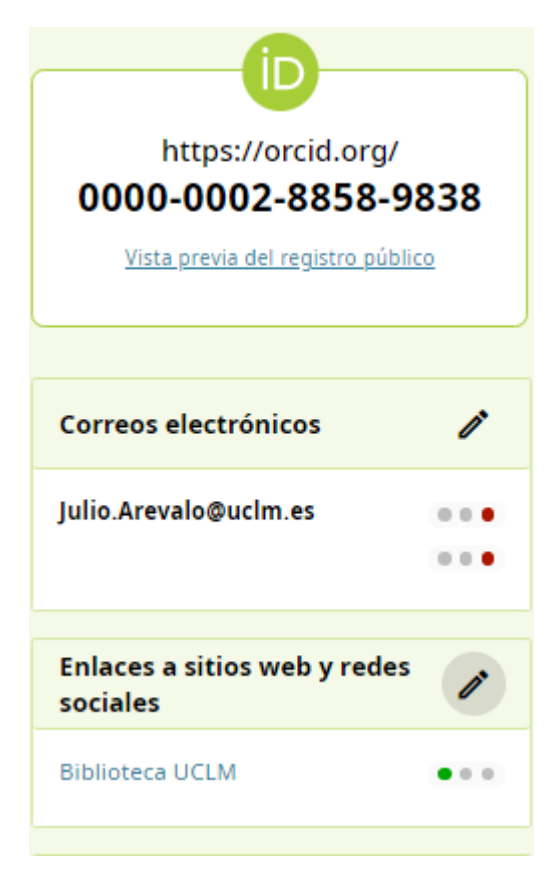

### **Datos laborales**

 En este apartado añadiremos los <u>datos normalizados</u> relativos a la Institución donde trabajamos

### EDITAR EMPLEO

| Institución/empleador                      | 🖸 Eliminar | Departamento                                                              |
|--------------------------------------------|------------|---------------------------------------------------------------------------|
| Universidad de Castilla-La Mancha          |            | Departamento de Arte                                                      |
| Ciudad Real (Castilla-La Mancha), academic |            | D-164-1-                                                                  |
| Mostrar institución/empleador *            |            | Roi/titulo                                                                |
| Universidad de Castilla-La Mancha          |            | protesor asociado                                                         |
| Mostrar ciudad *                           |            | Fecha de inicio                                                           |
| Campus de Ciudad Real                      |            |                                                                           |
| Mostrar estado/región                      |            | Fecha de finalización (dejar en blanco si es actual)<br>Año 💟 Mes V Día V |
| Castilla-La Mancha                         |            |                                                                           |
| Mostrar país *                             |            | Guardar cambios Cancelar                                                  |
| España                                     | ~          |                                                                           |

### **Datos laborales**

#### Datos normalizados relativos a la UCLM

- Institución/empleador: Universidad de Castilla-La Mancha
- <u>Ciudad</u> (selecciona el texto que proceda en tu caso):
  - Campus de Albacete
  - Campus de Ciudad Real
  - Almadén Campus de Ciudad Real
  - Campus de Cuenca
  - Campus de Toledo
  - Talavera de la Reina Campus de Toledo
- <u>Estado/región</u>: Castilla-La Mancha
- <u>País</u>: España
- Departamento: Selecciona el nombre exacto de aquel al que pertenezcas.

\* Puedes ver la denominación exacta de los departamentos de la UCLM listado que se acompaña al final de este correo o en el enlace Departamentos de la UCLM

• Rol/título (según corresponda)

Catedrático de UniversidadProfesor Ayudante DoctorProfesor Titular de UniversidadProfesor AyudanteProfesor Contratado DoctorProfesor Asociado

### Publicaciones

- Podemos añadir las referencias bibliográficas de nuestras publicaciones, bien manualmente o de forma automática (algunas bases de datos permiten la exportación de nuestras publicaciones, como por ejemplo Scopus, Web of Science a través de Crossref, Europe PubMed Central, Redalyc, DataCite, etc)
- Para la forma automática: utilizamos la opción Agregar/Buscar y enlazar

| <ul> <li>Obras (3)</li> </ul>                                           | 🕀 Agregar 📻 Ordenar         |
|-------------------------------------------------------------------------|-----------------------------|
| Seleccionar todo (3) Elementos seleccionados actualmente (0)            | Buscar y enlazar            |
|                                                                         | Añadir DOI                  |
| 🗌 El fondo de discos de pizarra de la Biblioteca General de Ciudad Real | Añadir identificador PubMed |
| La música en la radio                                                   | Añadir BibTeX               |
| 2000   Capitulo de libro<br>Parte de ISBN: <u>84-8427-046-7</u> (2)     | Enlazar manualmente         |

### Publicaciones

• La opción Añadir BibTeX se utiliza para importar registros de Google Scholar y Dialnet, entre otros.

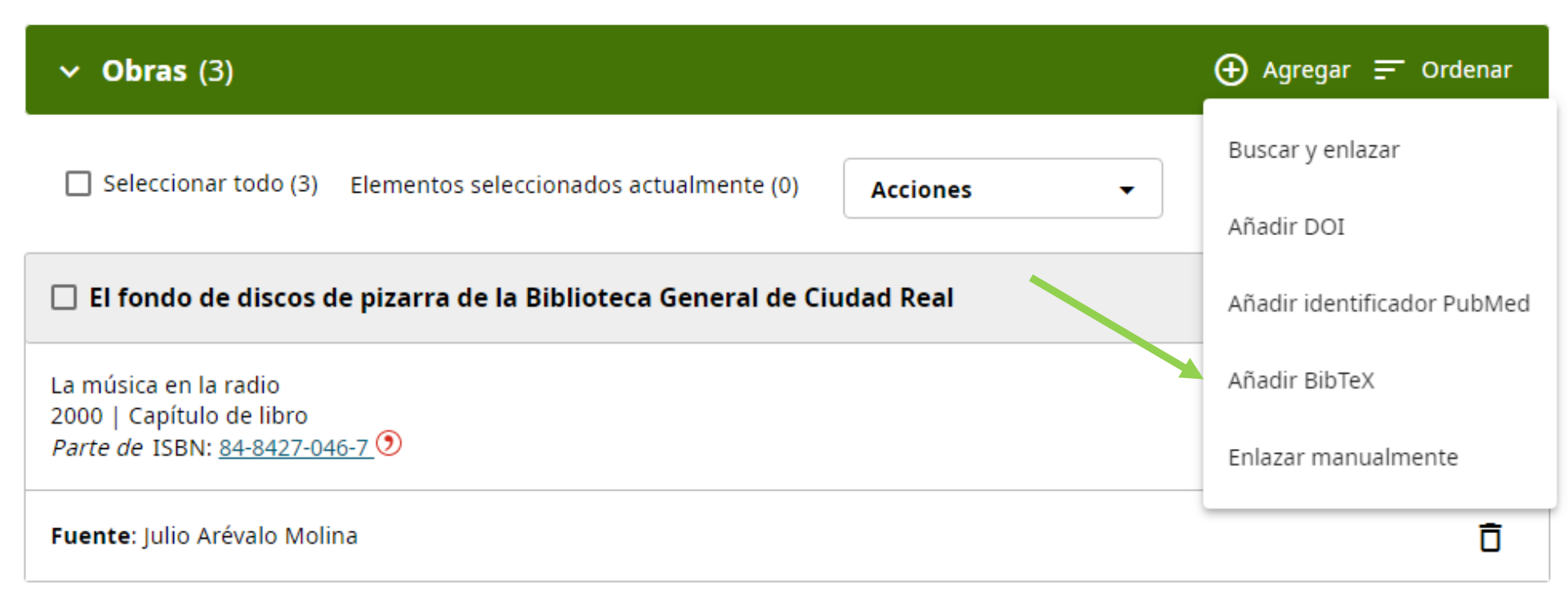

## **Publicaciones**

### Buscar y enlazar

| Vincular trabajos                                                                                                    |                                                                                                    | <        |
|----------------------------------------------------------------------------------------------------|----------------------------------------------------------------------------------------------------|----------|
| Los asistentes de búsqueda y enlace son la forma recomendada de re<br>financiación y las revisiones por pares sean sencillas y le ahorran tiem<br>plataforma de la lista siguiente para empezar a vincular elementos a s | llenar el registro. Hacen que la adición de trabajos, la<br>1po al actualizar su registro manualmente. Seleccione una<br>su registro. | <b>•</b> |
| Más información sobre cómo vincular trabajos a su registro ORCID                                                                                                    |                                                                                                    | •        |
| Asistentes de búsqueda y enlace disponibles (                                                                                                    | 16)                                                                                                    |          |
| Tipo de obra                                                                                                    | Área geográfica                                                                                                    |          |
| Todos                                                                                                    | Todos                                                                                                    |          |
| Airiti                                                                                                    |                                                                                                    |          |
| Enables users to import metadata from Airiti, including journal<br>Scholars can e <u>Mostrar más</u>                                                                                                    | l papers, proceedings, dissertations, and books.                                                                                      |          |
| BASE - Bielefeld Academic Search Engine                                                                                                    |                                                                                                    |          |
| BASE is one of the world's most voluminous academic search e million document <u>Mostrar más</u>                                                                                                    | ngines. It searches metadata about more than 100                                                                                      |          |
| Crossref Metadata Search                                                                                                    |                                                                                                    |          |
| Import your publications from Crossref's authoritative, publish journal and <u>Mostrar más</u>                                                                                                    | er-supplied metadata on over 70 million scholarly                                                                                     |          |
| DOE / OSTI                                                                                                    |                                                                                                    |          |
| Search over 3 million energy and basic science research result predecessor <u>Mostrar más</u>                                                                                                    | records from the US Department of Energy (DOE) and                                                                                    |          |
| DataCite                                                                                                    |                                                                                                    | -        |

### •Europe PubMed Central

### Scopus

### **CrossRef Metadata Search**

#### DataCite

- Vamos a importar nuestras publicaciones desde Scopus.
- Antes de realizar la importación es conveniente comprobar si tenemos más de un registro de autor en Scopus y, si es el caso, proceder a la unificación antes de hacer la importación.
- Una vez comprobado esto último, vamos a ORCID y hacemos clic en Agregar Obras/Buscar y enlazar. Seleccionamos Scopus

#### Redalyc

Una plataforma que permite identificar tus trabajos publicados en revistas arbitradas de Acceso Abierto indizadas en Redalyc y crear tu...

#### **Research Data Australia**

Research Data Australia enables the discovery of datasets from Australian research organisations, government agencies, and cultural i...

¥

#### ResearcherID

This ResearcherID publication wizard is temporarily unavailable while ResearcherID is moving to Publons. Follow the link above to join ...

~

#### Scopus - Elsevier

Import your Identifier, profile and publications. The wizard helps you find the correct Scopus profile and to confirm your publications. You can then import the identifier and list of publications into ORCID. Any changes you make will be submitted to the Feedback team to update your Scopus profile. >

Ya en Scopus nos aparece nuestro registro, y seguimos los pasos que nos va marcando Scopus.

1. Primero, seleccionamos nuestro perfil:

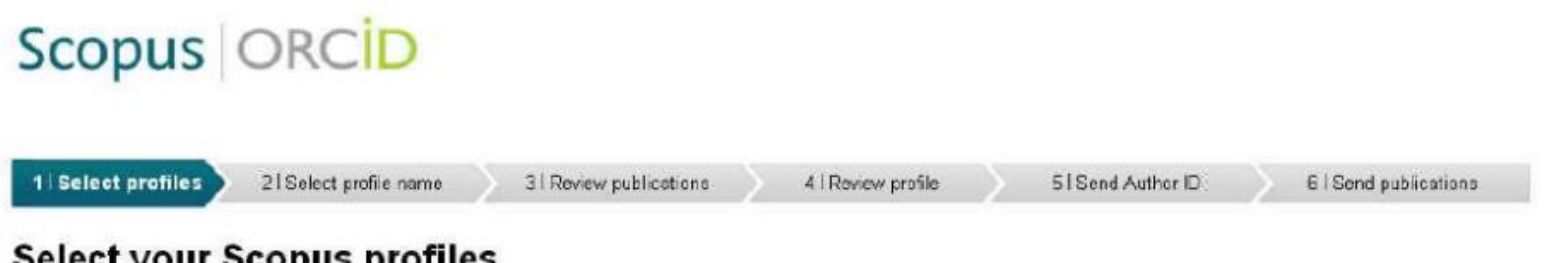

#### Select your Scopus profiles

Please select all profiles that contain publications authored by you and click the next button to continue.

| 🖉 Hartin-Valero, Rocio 📑 8 Medicine, Health Professions, Agricultural and Biological Sciences Universidad de Malaga Malaga Spain<br>Nartin-Valero, | All 🛃 | / uthors            | Documents | Subject area                                                       | Affiliation            | City   | Country |
|----------------------------------------------------------------------------------------------------|-------|---------------------|-----------|--------------------------------------------------------------------|------------------------|--------|---------|
| C Show report documents                                                                                                    | ×     | artin-Valere, Rocio | 8         | Medicine, Health Professions, Agricultural and Biological Sciences | Universi dad de Malaga | Malaga | Spain   |

 Segundo, elegimos nuestro nombre preferido dentro de las variantes que Scopus ha encontrado:

| copu                           | s ORCID                          |                       |                    |                 |                     |
|--------------------------------|----------------------------------|-----------------------|--------------------|-----------------|---------------------|
| 1   Select profile             | 2   Select profile name          | 3 Review publications | 4   Review profile | 5 Send Author D | 61Send publications |
| elect the                      | preferred profile                | name                  |                    |                 |                     |
| neet the                       | preferred profile                | Indiric               |                    |                 |                     |
| ase select the j               | preferred name for the Scopus pr | ofile.                |                    |                 |                     |
| ase select the<br>Profile name | preferred name for the Scopus pr | ofile.                |                    |                 |                     |

3. A continuación nos muestra las publicaciones. Si alguna no es nuestra, la desmarcamos:

|       | otles 2   Select profile name 3   Review publications 4   Review profile                                                                                                    | 5  Send Author ID                                                                                                    | 6   Sen | d publications                                                                     |
|-------|----------------------------------------------------------------------------------------------------|----------------------------------------------------------------------------------------------------|---------|------------------------------------------------------------------------------------|
| eview | your authored publications<br>ate below which of the 8 publications are authored by you.                                                                                                    |                                                                                                    |         |                                                                                    |
| 00    |                                                                                                    | Sort by Do                                                                                                    | ato (Ne | west) •                                                                            |
|       | D cument Title                                                                                                    | Author(s)                                                                                                    | Date    | Source Title                                                                       |
|       | T stages of changes in inactive persons after a physical activity promotion<br>p ogram in Primary Care   Etapas del cambio en personas inactivas tras un<br>p ograma de promoción de la actividad física en Atención Primaria<br>iew in Scopus   💭 Show abstact                               | Cuesta-Vargas, A.J., Rodríguez-<br>Alcazar, M., Martín-Valero, R., Jiménez-<br>Grande, M., Martín-Ruiz, M.C., Sampedro-<br>Fernández, J. | 2014    | Fisioterapia                                                                       |
|       | nematological changes after a program promoting physical activity in inactive<br>subjects. A randomized, controlled trial   Cambios hematológicos tras un<br>pograma de promoción de actividad fisica en sujetos inactivos. Ensayo<br>a satorizado controlado<br>lew in Ocopus   Controlado   | Martin-Valero, R., Cuesta-Vargas, A.I.,<br>Labajos-Manzanares, M.T.                                                                      | 2014    | Fisioterapia 36 (1)<br>, pp: 34                                                    |
|       | V ews on the relationship between cardiopulmonary values and other health-<br>n lated parameters   Reflexiones sobre la relación entre los valores<br>c rdiopulmonares y otros parámetros relacionados con la salud<br>liew in Scopus                                                         | Martin-Valero, R.                                                                                                    | 2014    | Rehabilitacion 48<br>(3), pp. 197                                                  |
|       | Relationships among the cardiopulmonary, biochemical and anthropometry values<br>for inactive subjects in Primary Care   Cerrelaciones entre los valores<br>e reliopulmonares, bioquímicos y antropométricos en personas inactivas en<br>A ención Primaria<br>Isav in Ocepus   🕞 Chow abstast | Martin-Valero, R., Cuesta-Vargas, A.I.,<br>Labajos-Manzanares, M.T.                                                                      | 2013    | Rehabilitacion 47<br>(3), pp. 125                                                  |
|       | E rectiveness of the physical activity promotion programme on the quality of life<br>and the cardiopulmonary function for inactive people: Randomized controlled trial<br>new in Scopus   📮 Show abstact                                                                                      | Martin-Valero, R., Cuesta-Vargas, A.I.,<br>Labajos-Manzanares, M.T.                                                                      | 2013    | BMC Public Health<br>13(1)                                                         |
| 20    | E idence-based review of hydrotherapy studies on chronic obstructive pulmonary disease patients<br>liew in Scopus   🕞 Show abstract                                                                                                    | Martin-Valero, R., Cuesta-Vargas, A.I.,<br>Labajos-Manzanares, M.T.                                                                      | 2012    | International<br>Journal of Aquatic<br>Research and<br>Education 6 (3),<br>pp. 235 |
|       | E fectiveness of hydrotherapy in people with chronic obstructive pulmonary<br>disease   Efectividad de la hidroterapia en las personas con enfermedad pulmonar<br>e ostructiva srónica                                                                                                    | Martin-Valèro, R., Cuesta-Vargas, A.I.,<br>Labajos-Manzanares, M.                                                                        | 2011    | Rehabilitacion 45<br>(4) , pp. 335                                                 |
|       | lew in Scopus   📮 Show abstact                                                                                                    |                                                                                                    |         |                                                                                    |
|       | Poview about clinical control trials of respiratory rehabilitation in chronic<br>obstructive pulmonary disease   Revisión de ensayos clinicos sobre rehabilitación<br>espiratoria en enfermos pulmonares obstructivos crónicos                                                                | Martin-Valero, R., Cuesta-Vargas, A.I.,<br>Labajos-Manzanares, M.                                                                        | 2010    | Rehabilitacion 44<br>(2), pp. 158                                                  |
|       | View in Scopus   📮 Show abstact                                                                                                    |                                                                                                    |         |                                                                                    |

#### 4. Nos resume la información que va a ser enviada a ORCID:

| S  | copus ORCID                                                                                                    |                                                                                                    |      |                                    |   |
|----|----------------------------------------------------------------------------------------------------|----------------------------------------------------------------------------------------------------|------|------------------------------------|---|
| 1  | ISelect profiles 21Select profile name 31Review publications 41Review                                                                                                    | profile 5   Send Author ID                                                                                                    | 6    | Send publications                  |   |
| Re | view the Scopus profile<br>se review the information below to ensure that the data to be sent to ORCID is com                                                                                                    | ect.                                                                                                    |      |                                    |   |
|    | Profile: Martin-Valero, Rocio                                                                                                    |                                                                                                    |      |                                    |   |
| 1  | T stages of changes in inactive persons after a physical activity promotion program<br>in Primary Care   Etapas del cambio en personas inactivas tras un programa de<br>promoción de la actividad física en Atención Primaria                               | Cuesta-Vargas, A.J., Rodríguez-<br>Alcazar, M., Martín-Valero, R., Jiménez-<br>Grande, M., Martín-Ruiz, M.C., Sampedro-<br>Fernández, J. | 2014 | Fisioterapia                       | * |
| 2  | Hematological changes after a program promoting physical activity in inactive<br>subjects. A randomized, controlled trial   Cambios hematológicos tras un programa<br>de promoción de actividad física en sujetos inactivos. Ensayo aleatorizado controlado | Martin-Valero, R., Cuesta-Vargas, A.I.,<br>Labajos-Manzanares, M.T.                                                                      | 2014 | Fisioterapia 36 (1) ,<br>pp. 34    |   |
| 3  | Views on the relationship between cardiopulmonary values and other health-related<br>parameters   Reflexiones sobre la relación entre los valores cardiopulmonares y<br>otros parámetros relacionados con la salud                                          | Martin-Valero, R.                                                                                                    | 2014 | Rehabilitacion 48<br>(3) , pp. 197 |   |
| 4  | Relationships among the cardiopulmonary, biochemical and anthropometry values<br>for inactive subjects in Primary Care   Correlaciones entre los valores<br>cardiopulmonares, bioquímicos y antropométricos en personas inactivas en<br>Atención Primaria   | Martín-Valero, R., Cuesta-Vargas, A.I.,<br>Labajos-Manzanares, M.T.                                                                      | 2013 | Rehabilitacion 47<br>(3) , pp. 125 |   |
| 5  | Effectiveness of the physical activity promotion programme on the quality of life and the cardiopulmonary function for inactive people: Randomized controlled trial                                                                                         | Martín-Valero, R., Cuesta-Vargas, Á.J.,<br>Labajos-Manzanares, M.T.                                                                      | 2013 | BMC Public Health<br>13 (1)        | - |
|    |                                                                                                    |                                                                                                    |      | back Nex                           | a |

5. Nos pide nuestro correo-e para enviar los datos a ORCID:

| Scopus                     | ORCID                                          |                                                                               |                        |                    |                      |
|----------------------------|------------------------------------------------|-------------------------------------------------------------------------------|------------------------|--------------------|----------------------|
| 1 I <u>Splect profiles</u> | 21 <u>Selact profile name</u>                  | 31 Review publications                                                        | 4   Rovew profile      | 5   Send Author ID | 61 Send publications |
| Send the So                | copus ID to OR                                 |                                                                               |                        |                    |                      |
| F-mail                     | ig your profile. Your Scopus iL                | J IS now ready to be sent to (                                                |                        |                    |                      |
|                            | Please onler your institutor<br>Confirm E-mail | ai or professional ensil address (a.g.<br>xxxxxxxxxxxxxxxxxxxxxxxxxxxxxxxxxxx | nama@university.colu). |                    |                      |
|                            |                                                |                                                                               |                        | ba                 | ck   Send Author ID  |

6. Por último, nos pide de nuevo confirmación para publicar nuestros artículos en ORCID (o podemos volvernos a ORCID sin importar la lista):

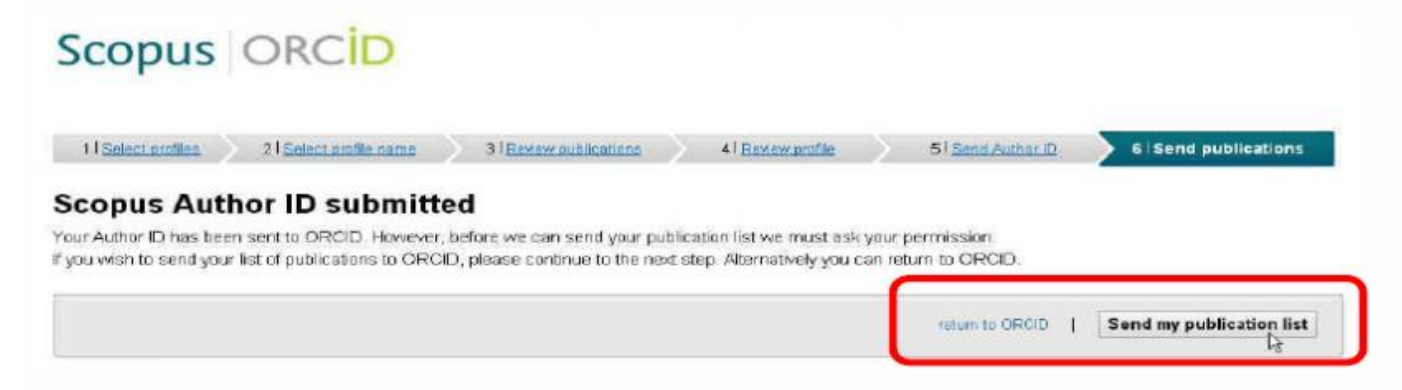

Scopus nos informa de que ha realizado la importación, y nos ofrece volver a ORCID:

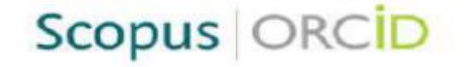

#### Scopus documents submitted

Thank you for your request. We have now also sent your publication list to ORCID.

The Scopus Author Feedback Team

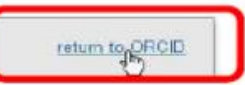

Si volvemos a ORCID, vemos el listado de nuestras publicaciones

| v Obras (3)                                                                                                    | 🕀 Agregar \Xi Ordenar       |                                            |
|----------------------------------------------------------------------------------------------------|-----------------------------|--------------------------------------------|
| Seleccionar todo (3) Elementos seleccionados actualmente (0) Acciones -                                                      |                             |                                            |
| 🗌 El fondo de discos de pizarra de la Biblioteca General de Ciudad Real                                                      | 😃 of 🙃 🌶                    |                                            |
| La música en la radio<br>2000   Capítulo de libro<br><i>Parte de</i> ISBN: <u>84-8427-046-7</u> ⑦                            | <u>Mostrar más detalles</u> | Por                                        |
| Fuente: Julio Arévalo Molina                                                                                                 | Ō                           | las pone<br>como                           |
|                                                                                                    |                             | privadas.                                  |
| Servicios bibliotecarios en las bibliotecas digitales                                                                        | 😐 of 🔂 🖊                    | Hay que<br>ponerlas                        |
| Los nuevos retos en los servicios bibliotecarios<br>2003   Capítulo de libro<br><i>Parte de</i> ISBN: <u>84-920914-7-9</u> ⑦ | <u>Mostrar más detalles</u> | como<br>públicas<br>para que<br>aparezcan. |
| Fuente: Julio Arévalo Molina                                                                                                 | Ô                           |                                            |

 En Google Académico <u>https://scholar.google.es/</u> utilizamos la opción Configuración y seleccionamos Mostrar enlaces para importar citas a BibTeX y pulsamos el botón Guardar.

| <br>≡  | Google Académico                  |                                                                                                    |
|--------|-----------------------------------|----------------------------------------------------------------------------------------------------|
|        | Artículos<br>Perfiles             | Resultados por página                                                                                               |
| \$     | Mi perfil                         | Dónde aparecen los resultados                                                                                       |
|        | Alertas                           | Open each selected result in a new browser window                                                                   |
| ۵<br>۵ | Estadísticas<br>Búsqueda avanzada | Gestor de bibliografía                                                                                              |
| <br>¢  | Configuración                     | <ul> <li>No mostrar enlaces para importar citas</li> <li>Mostrar enlaces para importar citas a BibTeX \$</li> </ul> |

Para conservar la configuración, debes activar las cookies.

Guardar

Cancelar

• Después de hacer una búsqueda, en la lista de resultados aparecerá la opción Importar a BibTeX.

| ≡ | Google Académico                                                                    | climate change                                                                                                    |                                                   |  |  |  |  |
|---|-------------------------------------------------------------------------------------|----------------------------------------------------------------------------------------------------|---------------------------------------------------|--|--|--|--|
| • | Artículos                                                                           | Aproximadamente 92.000 resultados (0,12 s)                                                                                                    |                                                   |  |  |  |  |
|   | Cualquier momento<br>Desde 2022<br>Desde 2021<br>Desde 2018<br>Intervalo específico | Biochar in <b>climate change</b> mitigation<br><u>J Lehmann</u> , <u>A Cowie</u> , <u>CA Masiello</u> , <u>C Kammann</u> Nature, 2021 - nature.com<br><b>Climate</b> -relevant biochar effects The <b>climate change</b> mitigation effects of biochar hinge not<br>Indirect <b>climate change</b> effects can also be caused by land use changes to grow feedstocks<br>☆ Guardar ワワ Citar Citado por 27 Artículos relacionados Las 4 versiones Importar al BibTeX 🔊 ③ | [PDF] cornell.edu                                 |  |  |  |  |
|   | Ordenar por relevancia<br>Ordenar por fecha                                         | [нтмL] A framework for complex <b>climate change</b> risk assessment<br><u>NP Simpson, KJ Mach</u> , A Constable, <u>J Hess</u> , R Hogarth One Earth, 2021 - Elsevier                                                                                                    | [HTML] sciencedirect.com<br>Biblioteca de la UCLM |  |  |  |  |
|   | Cualquier idioma<br>Buscar sólo páginas en<br>español                               | Our analysis shows that the <b>climate change</b> research community has not yet achieved a consistent framework for assessment of complex <b>climate change</b> risks. The IPCC acknowledges                                                                                                    |                                                   |  |  |  |  |
|   | Cualquier tipo<br>Artículos de revisión                                             | [HTML] Behaviour <b>change</b> to address <b>climate change</b><br><u>L Whitmarsh, W Poortinga, S Capstick</u> - Current Opinion in Psychology, 2021 - Elsevier                                                                                                    | [HTML] sciencedirect.com<br>Biblioteca de la UCLM |  |  |  |  |
|   | <ul> <li>☐ incluir patentes</li> <li>✓ incluir citas</li> </ul>                     | but also in action as members of communities and organisations, and as citizens who can<br>☆ Guardar 50 Citar Citado por 27 Artículos relacionados Las 6 versiones Importar al BibTeX ()                                                                                                    |                                                   |  |  |  |  |
|   | ☑ Crear alerta                                                                      | [PDF] <b>Climate change</b> 2021: the physical science basis<br><u>V Masson-Delmotte</u> , <u>P Zhai</u> , <u>A Pirani</u> , <u>SL Connors</u> panel on <b>climate change</b> , 2021 - ipcc.ch<br><b>climate change</b> . We thank the Review Editors for working alongside the author teams to<br>ensure that the chapters are fully reflective of the input provided through the review process. We                                                                  | [PDF] ipcc.ch                                     |  |  |  |  |

 Para exportar las referencias tenemos que estar registrados en Google. Una vez hecha la búsqueda, marcamos las referencias que queramos exportar haciendo clic en la estrella situada a la izquierda.

| = | Google Académico                                                                    | climate change                                                                                                    |                                                   |
|---|-------------------------------------------------------------------------------------|----------------------------------------------------------------------------------------------------|---------------------------------------------------|
| ٠ | Artículos                                                                           | Aproximadamente 92.000 resultados (0,12 s)                                                                                                    |                                                   |
|   | Cualquier momento<br>Desde 2022<br>Desde 2021<br>Desde 2018<br>Intervalo específico | Biochar in <b>climate change</b> mitigation<br><u>J Lehmann, A Cowie, CA Masiello, C Kammann</u> - Nature, 2021 - nature.com<br><b>Climate</b> -relevant biochar effects The <b>climate change</b> mitigation effects of biochar hinge not<br>Indirect <b>climate change</b> effects can also be caused by land use changes to grow feedstocks<br>★ Guardar 59 Citar Citado por 27 Artículos relacionados Las 4 versiones Importar al BibTeX ※ ③                                                                         | [PDF] cornell.edu                                 |
|   | Ordenar por relevancia<br>Ordenar por fecha                                         | [нтмц] A framework for complex <b>climate change</b> risk assessment<br><u>NP Simpson, KJ Mach</u> , A Constable, <u>J Hess</u> , R Hogarth One Earth, 2021 - Elsevier                                                                                                    | [HTML] sciencedirect.com<br>Biblioteca de la UCLM |
|   | Cualquier idioma<br>Buscar sólo páginas en<br>español                               | Our analysis shows that the <b>climate change</b> research community has not yet achieved a consistent framework for assessment of complex <b>climate change</b> risks. The IPCC acknowledges ★ Guardar ᠑9 Citar Citado por 67 Artículos relacionados Las 21 versiones Importar al BibTeX ③                                                                                                    |                                                   |
|   | Cualquier tipo<br>Artículos de revisión                                             | [HTML] Behaviour <b>change</b> to address <b>climate change</b><br><u>L Whitmarsh, W Poortinga, S Capstick</u> - Current Opinion in Psychology, 2021 - Elsevier<br>Addressing <b>climate change</b> requires profound behaviour <b>change</b> , not only in consumer action,                                                                                                    | [HTML] sciencedirect.com<br>Biblioteca de la UCLM |
|   | <ul> <li>☐ incluir patentes</li> <li>✓ incluir citas</li> </ul>                     | but also in action as members of communities and organisations, and as citizens who can<br>★ Guardar গু Citar Citado por 27 Artículos relacionados Las 6 versiones Importar al BibTeX 🧿                                                                                                    |                                                   |
|   | ☑ Crear alerta                                                                      | [PDF] <b>Climate change</b> 2021: the physical science basis<br><u>V Masson-Delmotte</u> , <u>P Zhai</u> , <u>A Pirani</u> , <u>SL Connors</u> panel on <b>climate change</b> , 2021 - ipcc.ch<br><b>climate change</b> . We thank the Review Editors for working alongside the author teams to<br>ensure that the chapters are fully reflective of the input provided through the review process. We<br><b>t</b> Guardar, 59 Citar, Citado por 615, Artículos relacionados, Las 2 versiones, Importar al BibTeX, SS (2) | [PDF] ipcc.ch                                     |

 Vamos a Mi Biblioteca, marcamos las referencias y ya podemos exportarlas como BibTeX.

|   | Google Académico                                                           | Busca en tu biblioteca                                                                                                    |        |                            |
|---|----------------------------------------------------------------------------|----------------------------------------------------------------------------------------------------|--------|----------------------------|
| • | Mi biblioteca                                                              | 👱 Exportar todo                                                                                                    | =      | Google Académico           |
| - | Todos los artículos<br>Lista de lectura<br>Papelera<br>Gestionar etiquetas | BibTeX       Ios los artículos de tu biblioteca         EndNote       ange         RefMan       CSV         CSV       je 2021: the physical science basis         V Masson-Delmotte       P Zhai A Pirani SI Compose - of working group I to the 2021 - incc.ch                                                                                                    |        | Artículos<br>Perfiles      |
|   | Cualquier momento<br>Desde 2022<br>Desde 2021<br>Desde 2018                | It is unequivocal that human activities have heated our climate. Recent changes are rapid, intensifying, and unprecedented over centuries to thousands of years. With each additional<br>99 Citar S Etiquetar T Eliminar S 3                                                                                                    |        | Mi perfil<br>Mi biblioteca |
|   | Intervalo específico                                                       | Biochar in climate change mitigation         [PDF] cornell.edu           J Lehmann, A Cowie, CA Masiello, C Kammann Nature, 2021 - nature.com         [PDF] cornell.edu                                                                                                    | $\geq$ | Alertas                    |
|   |                                                                            | Climate change mitigation not only requires reductions of greenhouse gas emissions, but<br>also withdrawal of carbon dioxide (CO2) from the atmosphere. Here we review the<br>99 Citar 🗞 Etiquetar 🛅 Eliminar 🐲 🧿                                                                                                    |        | Estadísticas               |
|   |                                                                            | Behaviour change to address climate change       [HTML] sciencedirect.com <u>L Whitmarsh, W Poortinga, S Capstick</u> - Current Opinion in Psychology, 2021 - Elsevier       Biblioteca de la UCLM                                                                                                    | Q.+    | Búsqueda avanzada          |
|   |                                                                            | Addressing climate change requires profound benaviour change, not only in consumer<br>action, but also in action as members of communities and organisations, and as citizens who<br>99 Citar 🛇 Etiquetar 📋 Eliminar 🐲 🧿                                                                                                    | ¢      | Configuración              |
|   |                                                                            | A framework for complex climate change risk assessment       [HTML] sciencedirect.com         NP Simpson, KJ Mach, A Constable, J Hess, R Hogarth One Earth, 2021 - Elsevier       Biblioteca de la UCLM         Real-world experience underscores the complexity of interactions among multiple drivers of climate change risk and of how multiple risks compound or cascade. However, a holistic       Biblioteca de la UCLM |        |                            |

99 Citar 🏷 Etiquetar 📋 Eliminar 👀 🧿

```
• Las guardamos en nuestro equipo
```

| <pre>@article{burke2007batteries,<br/>title={Batteries and ultracapacitors for elec<br/>author={Burke, Andrew F},<br/>journal={Proceedings of the IEEE},<br/>volume={95}.</pre>                                                                                                    | ctric, hybrid, and fuel cell vehicle                                                                       | :s},                         |
|----------------------------------------------------------------------------------------------------|----------------------------------------------------------------------------------------------------|------------------------------|
| number={4},<br>pages={806820},                                                                                                    | 🍯 Guardar como                                                                                             | ×                            |
| <pre>year={2007}, publisher={IEEE}</pre>                                                                                                    | $\leftrightarrow$ $\rightarrow$ $\checkmark$ $\bigstar$ Este equipo $\Rightarrow$ Escritorio $\Rightarrow$ | ע ט Buscar en Escritorio א   |
| }                                                                                                    | Organizar 🔻 Nueva carpeta                                                                                  | BII 🔻 💡                      |
| <pre>@article{sciarretta2007control,<br/>title={Control of hybrid electric vehicles},<br/>author={Sciarretta, Antonio and Guzzella, Lin<br/>journal={IEEE Control Systems Magazine},<br/>volume={27},<br/>number={27,<br/>pages={6070},<br/>year={2007},<br/>publisher={IEEE}<br/>}</pre> | A Nombre                                                                                                   | Fecha de modifica Tipo Tar ^ |
| <pre>@article{chan2004electric,<br/>title={Electric vehicles charge forward},<br/>author={Chan, CC and Wong, YS},<br/>journal={IEEE Power and Energy Magazine},<br/>volume={2},<br/>number={6},<br/>pages={2433},<br/>year={2004},<br/>publisher={IEEE}</pre>                             | Este equipo<br>Descargas<br>Documentos<br>Escritorio                                                       | × *                          |
| }                                                                                                    | Nombre: citations                                                                                          | ~                            |
|                                                                                                    | Tipo: Text Document                                                                                        | ~<br>~                       |
|                                                                                                    | ∧ Ocultar carpetas                                                                                         | Guardar Cancelar             |

Ahora vamos a importar las referencias seleccionadas desde ORCID.
 Pulsamos en Agregar obras/Enlace BibTeX

| V Obras (3)                                                                                                    | 🕀 Agregar 🚍 Ordenar            |
|----------------------------------------------------------------------------------------------------|--------------------------------|
| Seleccionar todo (3) Elementos seleccionados actualmente (0) Acciones 🗸                                                      | Buscar y enlazar<br>Añadir DOI |
| 🗌 El fondo de discos de pizarra de la Biblioteca General de Ciudad Real                                                      | Añadir identificador PubMed    |
| La música en la radio                                                                                                    | Añadir BibTeX                  |
| 2000   Capitulo de libro<br><i>Parte de</i> ISBN: <u>84-8427-046-7</u> (2)                                                   | Enlazar manualmente            |
| Fuente: Julio Arévalo Molina                                                                                                 | Ō                              |
| Servicios bibliotecarios en las bibliotecas digitales                                                                        | 😃 o* 🖻 🌶                       |
| Los nuevos retos en los servicios bibliotecarios<br>2003   Capítulo de libro<br><i>Parte de</i> ISBN: <u>84-920914-7-9</u> 🤊 | <u>Mostrar más detalles</u>    |
| Fuente: Julio Arévalo Molina                                                                                                 | Ō                              |

• Hacemos clic en la opción Elija el archivo BibTeX para importar el archivo que habíamos guardado de Google académico

×

Obras - Importar BibTeX

Importe citas de archivos BibTex (bib), incluidos los archivos exportados desde Google Scholar.

Más información sobre la importación de archivos BibTeX a ORCID

Elija el archivo BibTeX para importar

• Aparecerá en la ventana del Explorador de Windows el archivo que habíamos guardado desde Google académico

| O Abrir                                                                                                    |                   |         |                     |          | ×              | ion It Ordenar     |
|----------------------------------------------------------------------------------------------------|-------------------|---------|---------------------|----------|----------------|--------------------|
| $\leftrightarrow$ $\rightarrow$ $\checkmark$ $\uparrow$ Este equipo $\Rightarrow$ Escritorio $\Rightarrow$ |                   | ~ Ū     | Buscar en Escritori | م ہ      |                |                    |
| Organizar 🔻 Nueva carpeta                                                                                  |                   |         |                     | - 🔟 🕻    |                |                    |
| Nombre                                                                                                    | Fecha de modifica | Tipo    | Tamaño              |          | Add members    | hip 🗍 Ordenar      |
|                                                                                                    |                   |         |                     |          | le financiamie | nto 🕴 Ordenar      |
|                                                                                                    |                   |         |                     |          | Exportar ob    | oras 👫 Ordenar     |
| C citations                                                                                                | 23/10/2019 12:23  | Archivo | 1 KB                |          | Cancelar S     | eleccionar archivo |
| 💻 Este equipo                                                                                              |                   |         |                     |          | V              | ۵ ک                |
| Descargas           Documentos                                                                             |                   |         |                     |          |                |                    |
| Escritorio  Imágenes                                                                                       |                   |         |                     |          | -              | / 🕯                |
| Nombre:                                                                                                    |                   | ~       | Todos los archivo   | s v      | *              | ۵ ۵                |
|                                                                                                    |                   |         | Abrir               | Cancelar |                |                    |

 Las referencias de Google académico aparecen en ORCID. Seleccionamos las obras y hacemos clic en Importar obra a su registro para incorporarlos a ORCID

Obras - Importar BibTeX

×

Importe citas de archivos BibTex (bib), incluidos los archivos exportados desde Google Scholar.

Más información sobre la importación de archivos BibTeX a ORCID

#### Obras encontradas en BibTeX (1)

Seleccionar todo

🗌 La banda sonora de una época: Discos de pizarra y vinilo en la biblioteca de la Universidad de C...

RUIDERAe

2017 | journal-article

Parte de ISSN: 2254-7177

URL: https://revista.uclm.es/index.php/ruiderae/article/download/1633/1322

Cancelar

| Enti | Importar desde Dialnet plus |            |                                 |                                 |                                                                                                    |                                            |                                                                                                    |  |
|------|-----------------------------|------------|---------------------------------|---------------------------------|----------------------------------------------------------------------------------------------------|--------------------------------------------|----------------------------------------------------------------------------------------------------|--|
| 0    | Dialnet                     | plus       | <u>B</u> uscar <u>R</u> evistas | <u>T</u> esis C <u>o</u> ngreso | s A <u>u</u> tores R <u>eg</u> istratse                                                                                              |                                            | Ayuda Español V                                                                                                    |  |
|      | Buscar docun                | nentos     |                                 |                                 | Buscar                                                                                                    |                                            |                                                                                                    |  |
|      | Buscar revistas             |            |                                 |                                 | Buscar                                                                                                    |                                            | Contraseña<br>Entrar<br>2 Olvidó su contraseña<br>2 Ventajas de registrarse                                                                 |  |
|      |                             |            | ·                               |                                 | Revistas electrónicas                                                                                                    |                                            | Selección                                                                                                    |  |
| Est  | tadísticas                  |            |                                 |                                 | Dialnet plus                                                                                                    | Ins                                        | stituciones colaboradoras                                                                                                    |  |
| 9.4  | 414                         | Revistas   |                                 |                                 | Descubra las ventajas que <b>ya está</b><br>disfrutando con Dialnet Plus                                                             |                                            | 62 Bibliotecas universitarias<br>4 Bibliotecas públicas<br>19 Bibliotecas especializadas                                                    |  |
| 4.6  | 655.619                     | Documentos | 5                               |                                 |                                                                                                    |                                            |                                                                                                    |  |
| 26   | .403.049                    | Alertas    |                                 |                                 |                                                                                                    |                                            |                                                                                                    |  |
| 1.4  | 431.437                     | Usuarios   |                                 |                                 | Noticias 🔝                                                                                                    | Di                                         | alnet dirigido a                                                                                                    |  |
| 43   | .163                        | Tesis      |                                 |                                 | 19/01/2015<br>Dialnet integra la clasificación CARH<br>Plus+ 2014.<br>19/12/2014<br>Dialnet Plus aumenta a 20 las búsqu<br>guardadas | Dia<br>US Dia<br>Dia<br>Dia<br>edas<br>Úli | Inet para instituciones<br>Inet a la medida de su biblioteca<br>Inet para editores<br>Inet para usuarios y autores<br>timas incorporaciones |  |
|      |                             |            |                                 |                                 | (Ver más)                                                                                                    | Rev                                        | vistas   Libros   Artículos   Tesis                                                                                                    |  |
|      |                             |            |                                 |                                 |                                                                                                    |                                            |                                                                                                    |  |

## Importar desde Dialnet plus

• Hacemos una búsqueda en Dialnet Plus para seleccionar los registros que queremos importar a ORCID.

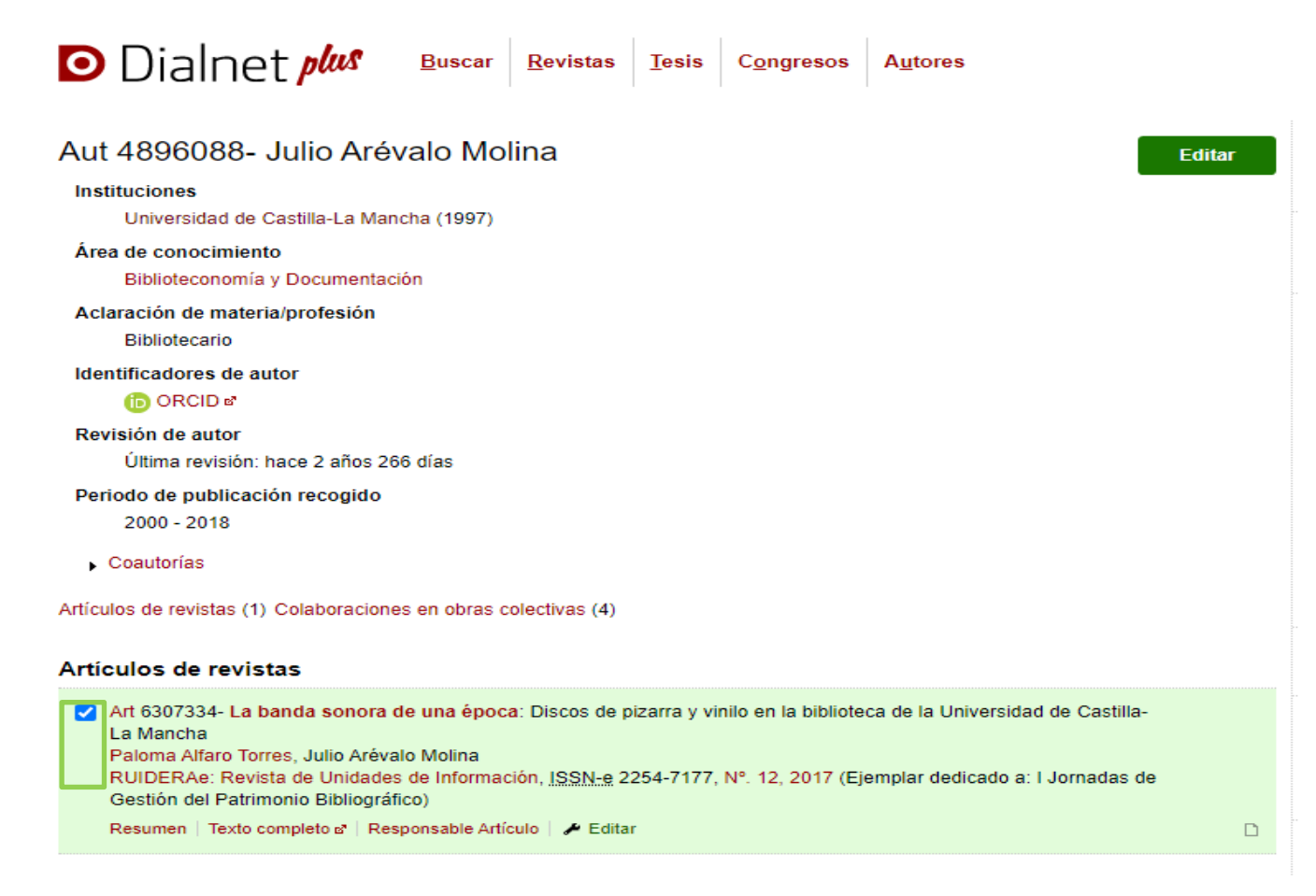

### Importar desde Dialnet plus

• Seleccionamos los registros y hacemos clic en Selección

| Aut 4896088- Julio Arévalo Molina                                                                                                    |                                                                 |
|----------------------------------------------------------------------------------------------------|-----------------------------------------------------------------|
| Instituciones<br>Universidad de Castilla-La Mancha (1997)                                                                                                    |                                                                 |
| Área de conocimiento<br>Biblioteconomía y Documentación                                                                                                    | Julio Arévalo<br>Universidad Castilla-La Mancha                 |
| Aclaración de materia/profesión<br>Bibliotecario                                                                                                    | Forzar Refresco                                                 |
| Identificadores de autor ib ORCID ল'                                                                                                    | <ul> <li>Perfil</li> <li>Summinging</li> </ul>                  |
| Revisión de autor<br>Última revisión: hace 2 años 266 días                                                                                                    | <ul> <li>Suscripciones</li> <li>Mis <u>B</u>úsquedas</li> </ul> |
| Periodo de publicación recogido<br>2000 - 2018                                                                                                    | Mis Referencias                                                 |
| ▶ Coautorías                                                                                                    |                                                                 |
| Artículos de revistas (1) Colaboraciones en obras colectivas (4)                                                                                                    | 3                                                               |
| Artículos de revistas                                                                                                    |                                                                 |
| Art 6307334- La banda sonora de una época: Discos de pizarra y vinilo en la biblioteca de la Universidad de Castilla-<br>La Mancha<br>Paloma Alfaro Torres, Julio Arévalo Molina<br>RUIDERAe: Revista de Unidades de Información, ISSN-e 2254-7177, Nº. 12, 2017 (Ejemplar dedicado a: I Jornadas de | Salir                                                           |
| Gestion del Patrimonio Bibliográfico) Resumen   Texto completo e <sup>*</sup>   Responsable Artículo   ≁ Editar                                                                                                    | Anadir a referencias                                            |

### Importar desde Dialnet plus

 Seleccionamos Enviar/Exportar BibTeX. Guardamos el archivo en nuestro equipo y desde ORCID lo importamos como BibTeX

|                                                                                                    | UNIVERSIDAD DE CASTILLA-LA MANCHA |
|----------------------------------------------------------------------------------------------------|-----------------------------------|
| Aut 4896088- Julio Arévalo Molina                                                                                                  |                                   |
| Instituciones                                                                                                    | Julio Arévalo                     |
| Universidad de Castilla-La Mancha (1997)                                                                                           | Universidad Castilla-La Mancha    |
| Área de conocimiento                                                                                                    |                                   |
| Biblioteconomía y Documentación                                                                                                    | Eorzar Refresco                   |
| Aclaración de materia/profesión                                                                                                    | Derfil                            |
| Bibliotecario                                                                                                    | Suscripciones                     |
| Identificadores de autor                                                                                                    | Mis <u>B</u> úsquedas             |
| (b) ORCID &                                                                                                    | Mis Referencias                   |
| Revisión de autor                                                                                                    |                                   |
| Última revisión: hace 2 años 266 días                                                                                              | <u>Selección</u>                  |
| Periodo de publicación recogido                                                                                                    |                                   |
| 2000 - 2018                                                                                                    |                                   |
| ▶ Coautorías                                                                                                    |                                   |
| Artículos de revistas (1) Colaboraciones en obras colectivas (4)                                                                   | Salir                             |
| Artículos de revistas                                                                                                    | Añadir a referencias              |
| Art 6307334- La banda sonora de una época: Discos de pizarra y vinilo en la biblioteca de la Universidad de Castilla-<br>La Marsha |                                   |
| La Mancha<br>Paloma Alfaro Torres, Julio Arévalo Molina                                                                            | E                                 |
| RUIDERAe: Revista de Unidades de Información, ISSN-e 2254-7177, Nº. 12, 2017 (Ejemplar dedicado a: I Jornadas de                   |                                   |
| Gestión del Patrimonio Bibliográfico)                                                                                              | Defined                           |
| Resumen   Texto completo 🖉   Responsable Artículo   🏕 Editar                                                                       | Kerworks                          |
|                                                                                                    | NIS RIS                           |
|                                                                                                    | Texto                             |
|                                                                                                    |                                   |

BibTeX

• Para trabajar con Mendeley debemos registrarnos y crearnos una cuenta.

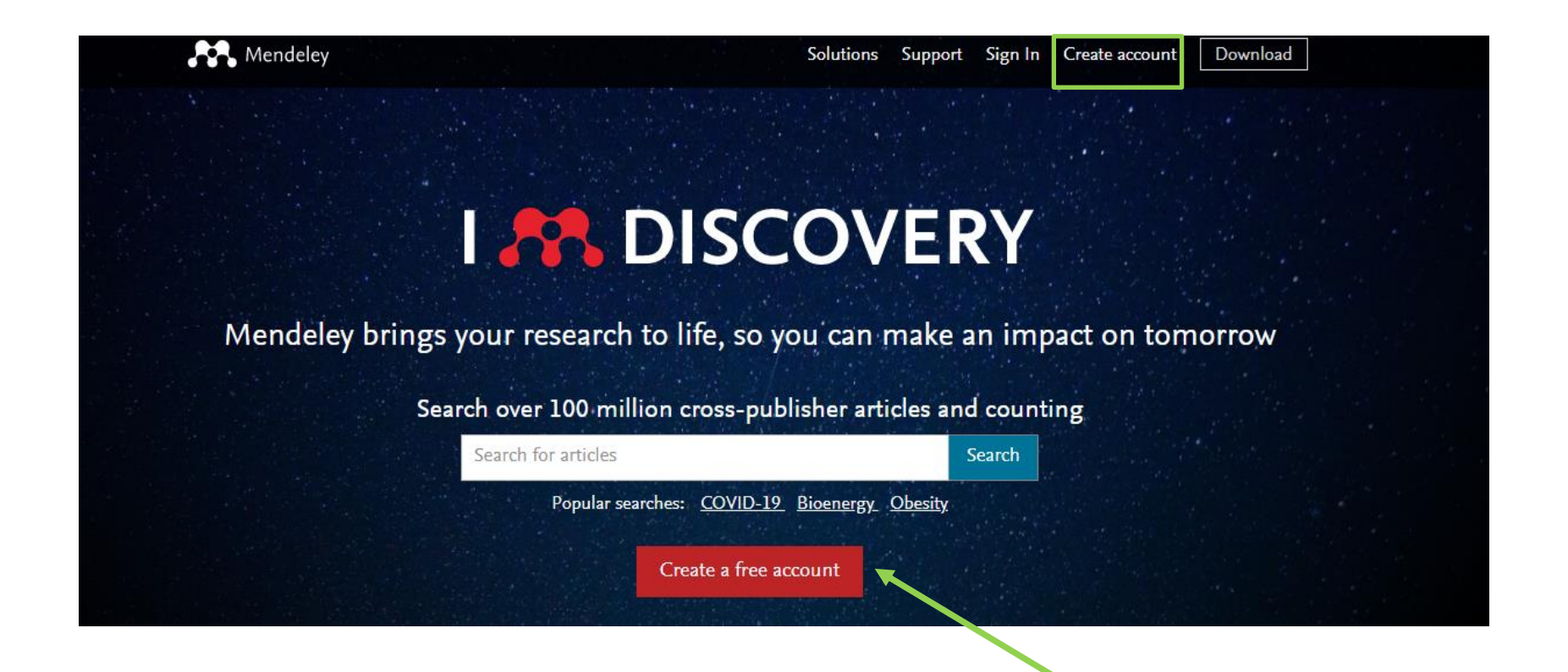

 Podemos incorporar las publicaciones que tenemos en Mendeley a ORCID. Para ello vamos a Mendeley y en el apartado My Publications seleccionamos todas las publicaciones.

| Library       Notebook         Q       Julio Arévalo Molina ~ |                      |      |                                |            |       |                             | Molina $\vee$ |           |
|---------------------------------------------------------------|----------------------|------|--------------------------------|------------|-------|-----------------------------|---------------|-----------|
| +Add new                                                      | My Publications      |      |                                |            |       | Q                           | Search -      | F Filters |
|                                                               | Authors              | YEAR | TITLE                          |            |       | SOURCE                      | ADDED 👻       | FILE      |
| Recently Added                                                | • 🕸 🔽                | 2010 | Las colecciones de revistas en | Ia BUCLM   |       | La Biblioteca de la Univers | ic 13/3/2017  |           |
| Recently Read                                                 |                      |      |                                |            |       |                             |               |           |
| ☆ Favorites                                                   |                      |      |                                |            |       |                             |               |           |
| D My Publications                                             |                      |      |                                |            |       |                             |               |           |
| 🗇 Trash                                                       |                      |      |                                |            |       |                             |               |           |
|                                                               |                      |      |                                |            |       |                             |               |           |
| COLLECTIONS                                                   |                      |      |                                |            |       |                             |               |           |
| Scopus                                                        |                      |      |                                |            |       |                             |               |           |
| Tarea final                                                   |                      |      |                                |            |       |                             |               |           |
| Zotero - Redes Sociales                                       |                      |      |                                |            |       |                             |               |           |
| Zotero - Wiley                                                |                      |      |                                |            |       |                             |               |           |
| Zotero - Zotero Library                                       |                      |      |                                |            |       |                             |               |           |
| New Collection                                                |                      |      |                                |            |       |                             |               |           |
|                                                               |                      |      |                                |            |       |                             |               |           |
| GROUPS                                                        |                      |      |                                |            |       |                             |               |           |
| New Group                                                     | 1 reference selected |      | Organize V Mark as V           | Export ~ D | elete |                             |               |           |

• A continuación, hacemos clic en el botón Export y elegimos la opción BibTeX. Generamos un archivo en formato BibTex y lo guardamos en el ordenador.

| Library     Notebook    |                      |      |                                            |                                         |         |           |  |
|-------------------------|----------------------|------|--------------------------------------------|-----------------------------------------|---------|-----------|--|
| +Add new                | My Publications      |      |                                            | c                                       | Search  | Ţ Filters |  |
|                         | AUTHORS              | YEAR | TITLE                                      | SOURCE                                  | ADDED v | FILE      |  |
| Recently Added          | • 🚖 🗹                | 2010 | Las colecciones de revistas en la BUCLM    | La Biblioteca de la Universic 13/3/2017 |         |           |  |
| Recently Read           |                      |      |                                            |                                         |         |           |  |
| ☆ Favorites             |                      |      |                                            |                                         |         |           |  |
| My Publications         |                      |      |                                            |                                         |         |           |  |
| m Trash                 |                      |      |                                            |                                         |         |           |  |
| COLLECTIONS             |                      |      |                                            |                                         |         |           |  |
| Scopus                  |                      |      |                                            |                                         |         |           |  |
| Tarea final             |                      |      |                                            |                                         |         |           |  |
| Zotero - Redes Sociales |                      |      |                                            |                                         |         |           |  |
| Zotero - Wiley          |                      |      |                                            |                                         |         |           |  |
| Zotero - Zotero Library |                      |      | BibTeX (*.bib)                             |                                         |         |           |  |
| New Collection          |                      |      | EndNote XML - EndNote v8, X1 to X3 (*.xml) |                                         |         |           |  |
|                         |                      |      | Microsoft Word (*.xml)                     |                                         |         |           |  |
| GROUPS                  |                      |      | RIS - Research Information Systems (*.ris) |                                         |         |           |  |
| New Group               | 1 reference selected |      | Organize V Mark as V Export V Delete       |                                         |         |           |  |

Hacemos clic en la opción Agregar y seleccionamos Añadir BibTeX para ٠ importar el fichero BibTeX que hemos guardado desde Mendeley

| V Obras (4)                                                                                                    | 🕀 Agregar 🚍 Ordenar                       |
|----------------------------------------------------------------------------------------------------|-------------------------------------------|
| Seleccionar todo (4) Elementos seleccionados actualmente (0)                                                                                 | Buscar y enlazar                          |
| La banda sonora de una época: Discos de pizarra y vinilo en la biblioteca de la Universid<br>de Castilla-La Mancha                           | Añadir DOI<br>Añadir identificador PubMed |
| RUIDERAe<br>2017   Artículo de revista<br><i>Parte de</i> ISSN: <u>2254-7177</u>                                                             | Anadir BibTeX<br>Enlazar manualmente      |
| Fuente: Julio Arévalo Molina                                                                                                    | Ō                                         |
| 🗌 Las colecciones de revistas en la BUCLM                                                                                                    | 😃 of 🔒 🌶                                  |
| La Biblioteca de la Universidad de Castilla-La Mancha: 25 años<br>2010   Capítulo de libro<br><i>Parte de</i> ISBN: <u>978-84-8427-757-6</u> | <u>Mostrar más detalles</u>               |
| Fuente: Julio Arévalo Molina                                                                                                    | Ē                                         |

## Añadir publicaciones manualmente

 Los registros que no hemos podido añadir de forma automática debemos añadirlos manualmente, introduciendo los datos que nos pide ORCID a través de un formulario. Utilizaremos la opción Enlazar manualmente.

| V Obras (4)                                                                                                    | 🕀 Agregar 🚍 Ordenar         |
|----------------------------------------------------------------------------------------------------|-----------------------------|
| Seleccionar todo (4) Elementos seleccionados actualmente (0)                                                                                   | Buscar y enlazar            |
|                                                                                                    | Añadir DOI                  |
| La banda sonora de una época: Discos de pizarra y vinilo en la biblioteca de la Universid<br>de Castilla-La Mancha                             | Añadir identificador PubMed |
|                                                                                                    | Añadir BibTeX               |
| RUIDERAe<br>2017   Artículo de revista<br><i>Parte de</i> ISSN: <u>2254-7177</u>                                                               | Enlazar manualmente         |
| Fuente: Julio Arévalo Molina                                                                                                    | Ō                           |
| Las colecciones de revistas en la BUCLM                                                                                                    | 😃 of 🖻 🌶                    |
| La Biblioteca de la Universidad de Castilla-La Mancha: 25 años<br>2010   Capítulo de libro<br><i>Parte de</i> ISBN: <u>978-84-8427-757-6</u> 🤊 | <u>Mostrar más detalles</u> |
| Fuente: Julio Arévalo Molina                                                                                                    | Ō                           |

#### Obras

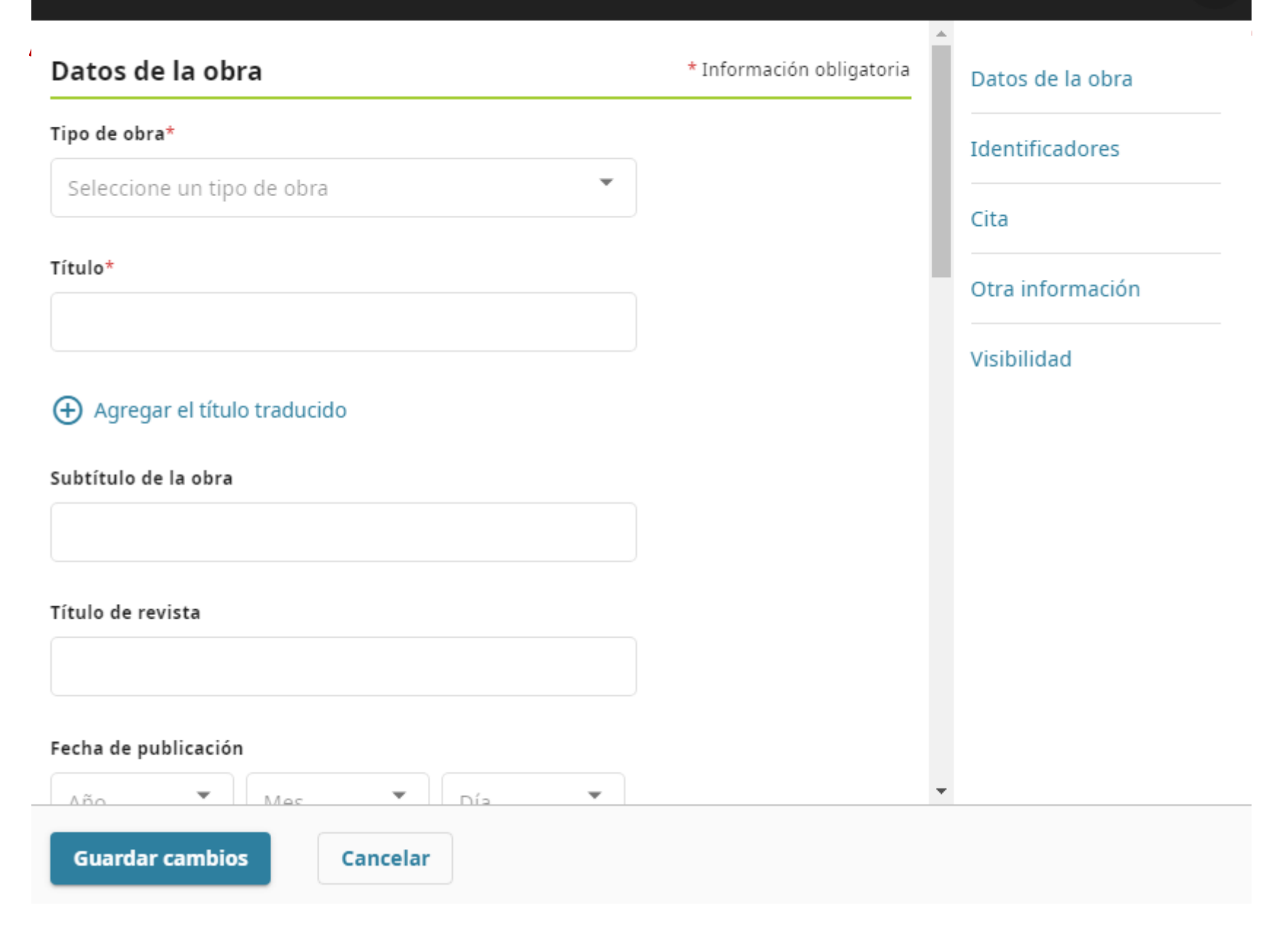

### Identificadores en el portal de investigación

Una vez que los investigadores tengan sus identificadores creados y configurados (ResearcherID, ScopusID, ORCID y Google Scholar) deben entrar en <u>https://cuentas.apps.uclm.es/</u> y en la opción *datos cuenta*, apartado *perfiles académicos*, incluyan estos identificadores. De esta forma, aparecerán los enlaces en el *Directorio* de la UCLM y serán recogidos en el Portal de Investigación.

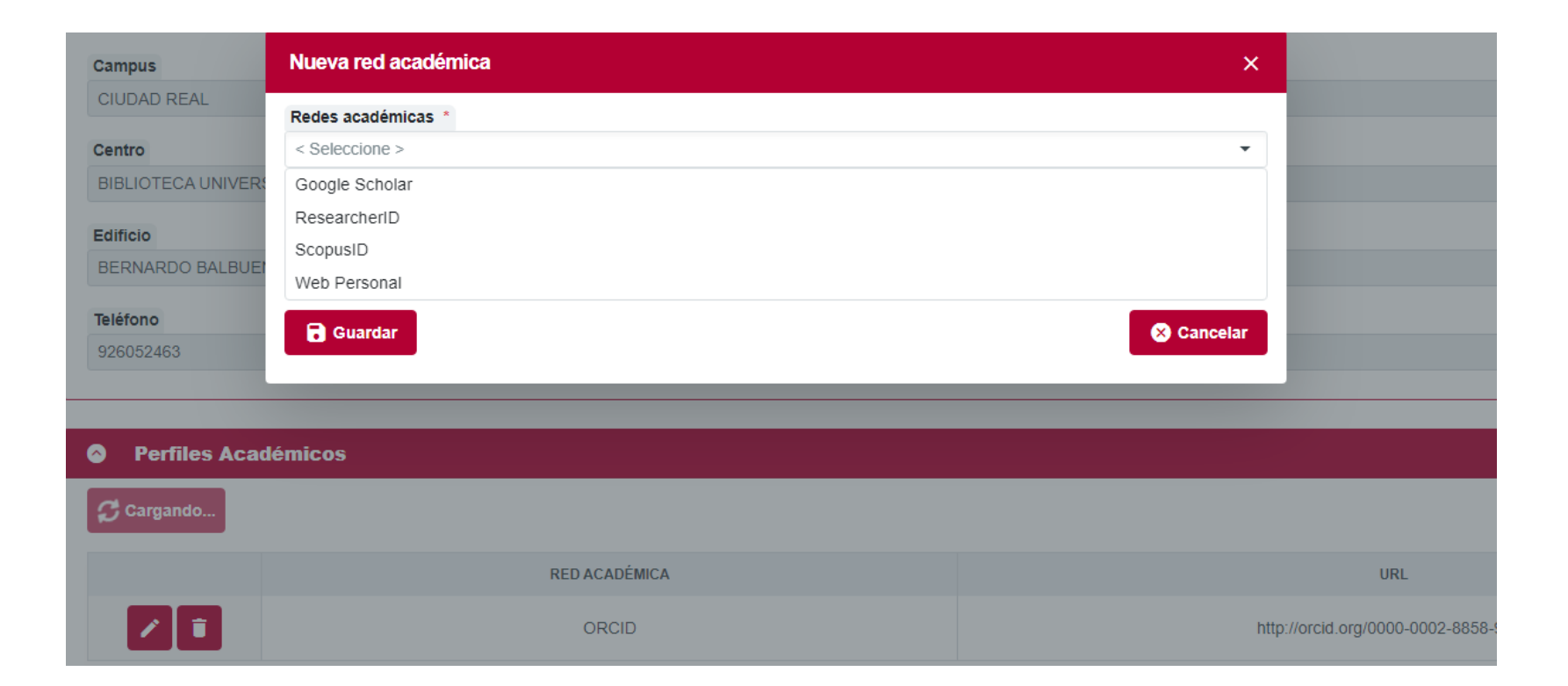

# Identificadores en el portal de investigación

 Posteriormente, deben acceder al Portal del Investigador <u>https://gestioninvestigacion.apps.uclm.es/inicio.aspx</u> y en el apartado *Investigador*, en datos generales <u>autoricen</u> a la UCLM a consultar su información pública de la cuenta de ORCID.

|                                                                                                    | iversidad de<br>stilla-La Mancha                                                                                                    |                                                                                                    | jueves, 12 de juli<br>fco.villalba   Cei | Contacta<br>io de 2018<br>rrar sesión |
|----------------------------------------------------------------------------------------------------|----------------------------------------------------------------------------------------------------|----------------------------------------------------------------------------------------------------|------------------------------------------|---------------------------------------|
| Solocciono un norfil                                                                                                    |                                                                                                    |                                                                                                    |                                          |                                       |
| Investigador                                                                                                    | Investigador                                                                                                    |                                                                                                    |                                          |                                       |
| Portal del Investigador                                                                                                    |                                                                                                    |                                                                                                    |                                          |                                       |
| Inicio                                                                                                    | Datos                                                                                                    | ituación Grado Méritos Becas Beca/proyecto Contrato/pro                                                                                                    | ve Informe                               | Salir                                 |
| P.D.I.<br>Investigador<br>Convocatoria contratación<br>Proyectos<br>Ayudas<br>Becas proyectos<br>Contratos proyectos<br>Becas<br>Currículum<br>Revistas JCR<br>ORCID<br>P.D.I. solicitudes<br>Solicitud financiación<br>Solicitud contratación | Datos gener<br>Documento<br>Nombre<br>1º apellido<br>2º apellido<br>Nombre<br>normalizado<br>ORCID<br>Correo<br>Departamento<br>Sacción | JOSE JULIAN<br>GARDE<br>LOPEZ-BREA<br>Jose Julian Garde Lopez-Brea<br>bhtp://orcid.org/0000-0002-3667-6518<br>Conectar o Crear su ORCID iD (6)<br>Julian.Garde@uclm.es<br>CIENCIA Y TGIA. AGROFORESTAL Y GENÉTICA<br>C. Y TEC. AGROE Y GEN (AGRON Y MON AB) |                                          |                                       |
| Alta grupo                                                                                                    | Contro                                                                                                    |                                                                                                    |                                          |                                       |
|                                                                                                    | Área<br>Categoría                                                                                                    | PRODUCCIÓN ANIMAL CATEDRATICO/A DE UNIVERSIDAD                                                                                                    |                                          |                                       |
|                                                                                                    | Dedicación                                                                                                    | COMPLETA                                                                                                    |                                          |                                       |

# Identificadores en el portal de investigación

Es importante que en el apartado Enlaces a sitios webs y redes sociales del perfil personal de ORCID, se incluyan identificadores como ResearcherID, Dialnet ID, ScopusID, Google Scholar, etc...

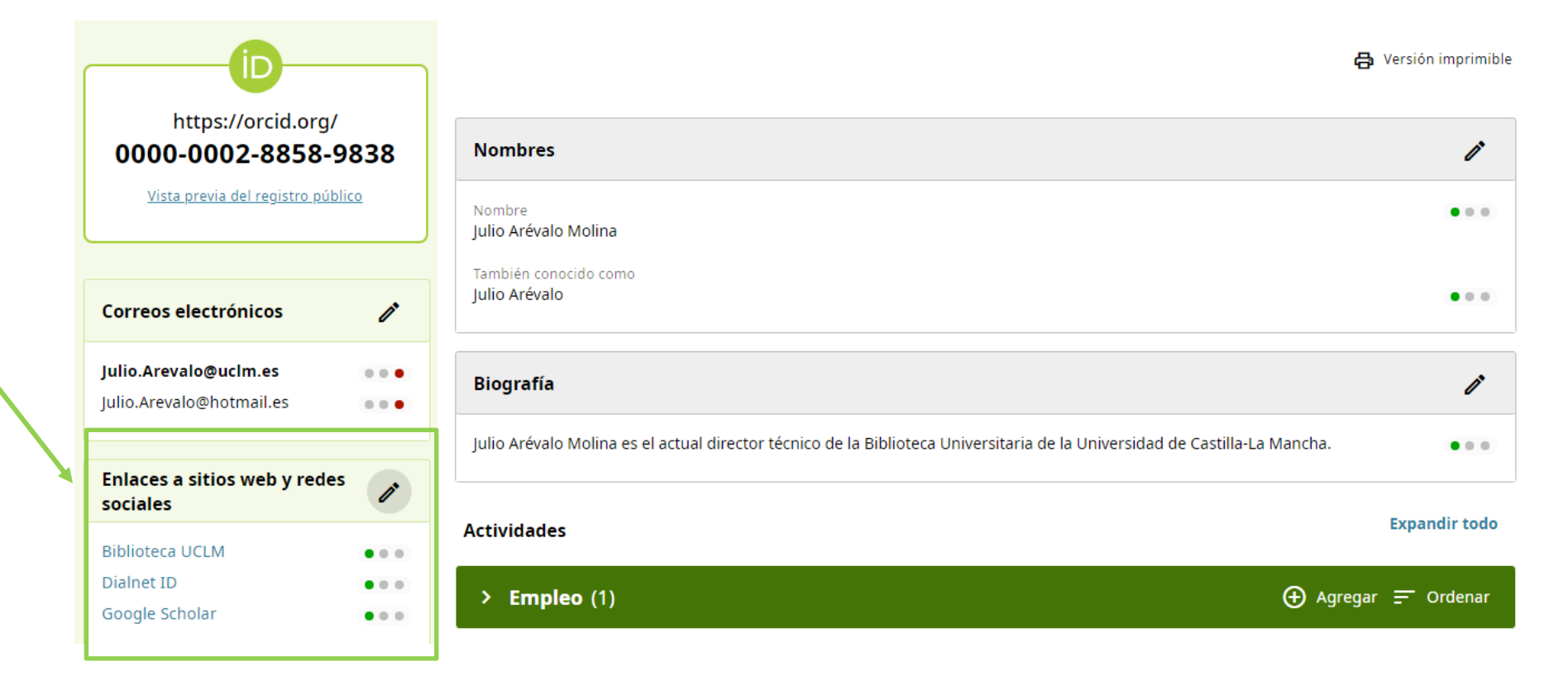

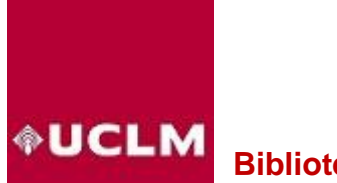

Biblioteca Universitaria

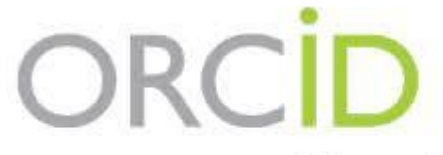

Connecting Research and Researchers

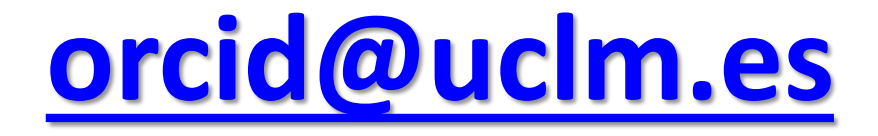

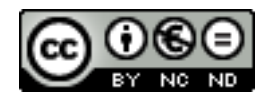